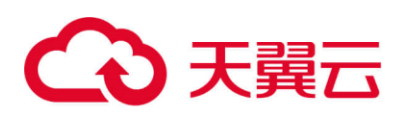

# 天翼云·内容安全

用户使用指南

天翼云科技有限公司

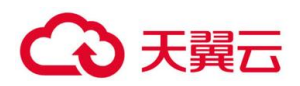

| 目录 |      |                                        |
|----|------|----------------------------------------|
| 1. | 产品   | 介绍3                                    |
|    | 1.1  | 产品定义3                                  |
|    | 1.2  | 产品优势3                                  |
|    | 1.3  | 功能特性3                                  |
|    | 1.4  | 应用场景4                                  |
| 2. | 计费词  | 说明4                                    |
|    | 2.1  | 计费模式4                                  |
|    | 2.2  | 升级                                     |
|    | 2.3  | 续订5                                    |
|    | 2.4  | 退订5                                    |
| 3. | 用户   | 皆南5                                    |
|    | 3.1  | 站点主动扫描检测操作指南5                          |
|    | 3.2  | 用户上传指南(API 接口调用)10                     |
|    | 3.3  | 用户上传指南(Agent 客户端)16                    |
| 4. | 常见   | 问题 19                                  |
|    | 4.1  | 操作类19                                  |
|    | Q:在  | Linux 系统或 MAC 系统下,无法注册和安装 Agent 软件? 19 |
|    | Q:域  | 名添加后,未在站点扫描结果中查询到报表?                   |
|    | Q:站  | 点扫描结果无法解压,需要解压密码?20                    |
|    | Q:操  | 作系统无法安装基础环境软件.net 4.8?                 |
|    | Q:注  | 册 Agent 软件所需的用户 ID 是什么,是否是天翼云系统 ID? 20 |
|    | Q:Ag | gent 客户端未自动审计内容文件。                     |

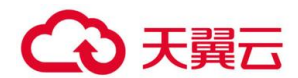

## 1. 产品介绍

## 1.1 产品定义

内容安全产品(CT-CS, Content Security)是专业为客户提供站点主动扫描检测和 用户内容检测上传的服务。可提供指定域名深度扫描服务,以及用户内容检测上传 Agent 或 API 接口服务。内容处理采用深度学习技术,提供文字、图片、视频等多媒 体的内容风险智能识别服务,帮助用户降低色情、暴恐、涉政等违规风险,大幅度降 低人工审核成本。

### 1.2 产品优势

**专业**: 50 亿级图片样本库多种模型组合训练,海量文本特征库沉淀及语义分析和 风控模型,可有效降低 90%的人工审核成本。

**创 新:** 支持首页篡改内容识别, 提升服务价值。

灵 活: 支持自定义关键词, 满足客户个性化需求。

1.3 功能特性

### 站点主动检测:

对全站内容安全进行检测服务。主动检测、及时发现内容安全风险。覆盖暗链, 色情低俗,涉赌、涉政暴恐等风险。提供违规内容的地址与查看功能。

#### 内容检测上传 API:

对特定的网络内容进行指定场景鉴黄、涉赌、暴恐涉政识别、logo 识别、图片广告识别、文本反垃圾等上传检测。只要公网可达的图文信息均可过滤。

#### 首页篡改内容检测:

# €天翼云

对网站首页进行截图,并识别篡改内容是否存在违规信息。

## 自定义关键字:

可根据用户具体需求设定关键字。

## 1.4 应用场景

## 1.4.1 应用场景 1: UGC 平台内容预审

针对 UGC 平台用户上传的海量文本、图片和视频信息,需要对用户上传的内容进行先审后发,避免照成恶劣影响。

## 1.4.2 应用场景 2: 社交论坛内容审计

针对社交论坛用户以发帖、跟帖的方式发表言论或上传图片,海量内容中不乏违规内容。需要及时进行主动扫描检测,发现并整改违规内容信息。

## 1.4.3 应用场景 3: 政府网站内容监控

政府网站内容敏感度很高,容易成为不法分子的攻击对象,需进行主动扫描检测, 及时发现违规内容并整改。

# 2. 计费说明

# 2.1 计费模式

| 产品名称 | 功能模块                 | 计费项    | 产品规格          | 标准价格(元/月) |
|------|----------------------|--------|---------------|-----------|
|      |                      |        | 入门版           | 140       |
| 内容安全 | 内容安全 用户内容上传检测模块 检测内容 | 检测内容条数 | (9万条检测内容/月)   | 140       |
|      |                      |        | 基础版           | 1900      |
|      |                      |        | (150万条检测内容/月) | 1900      |

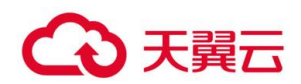

|            |                  | 增强版<br>(450 万条检测内容/月)          | 4900      |
|------------|------------------|--------------------------------|-----------|
|            |                  | +7710 //                       |           |
|            |                  | 超强版<br>                        | 14000     |
|            |                  | (1500 万条检测内容/月)                |           |
| 站点主动扫描检测模块 | 域名个数(1<br>个实例可以绑 | 标准版(首页篡改内容识别<br>+全站内容检测+全站自定   | 2500/6 个月 |
| (6 个月起售)   | 定一个站点域<br>名)     | 义关键字检测) 一个站点最<br>多检测 15 万条 url |           |

# 2.2 升级

用户可以通过升级操作,增加扫描数或审计数量。

# 2.3 续订

用户可以通过续订,延长产品服务有效时间。

## 2.4 退订

本产品不支持退订。

## 3. 用户指南

# 3.1 站点主动扫描检测操作指南

1.用户首先进入天翼云控制台页面;在左侧导航栏,点击站点主动扫描检测;在页面 右上角点击管理系统,通过单点登录跳转至管理系统;

| てたまた。<br>そこでのので、<br>たがまでので、<br>たがまでので、<br>たがまでので、<br>たがまでので、<br>たがまでので、<br>たがまでので、<br>たがまでので、<br>たがまでので、<br>たがまでので、<br>たがまでので、<br>たがまでので、<br>たがまでので、<br>たがまでので、<br>たがまた。<br>たがまた。<br>たがまた。<br>たがまた。<br>たがり、<br>たがり、<br>たがり、<br>たがり、<br>たがり、<br>たがり、<br>たがり、<br>たがり、 | >          |      |                     | 中国站-简体中文 🗸 🌍        | 郭平华 🗸 🗹 🐘 ? |
|----------------------------------------------------------------------------------------------------|------------|------|---------------------|---------------------|-------------|
|                                                                                                    | 内容安全-站点主动扫 | 1描检测 |                     |                     | 立即购买管理系统    |
| 内容安全                                                                                                    |            |      |                     |                     |             |
| 总览                                                                                                    | 实例名称       | 网站数量 | 开通时间                | 截止时间                | 操作          |
| 站点主动扫描检测                                                                                                    | csad-yypq  | 1    | 2020-02-28 18:49:53 | 2020-03-31 18:49:53 | 续订 升级 退订    |
| 用户内容检测上传                                                                                                    |            |      | 共1 :                | § 10条/页 ~ <         | 1 > 前往 1 页  |

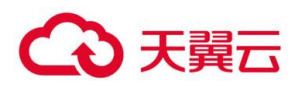

2.进入管理系统后点击【用户信息】,进入用户信息管理界面,主要显示用户信息 (用户名、登录名、用户状态)、站点主动扫描检测订购信息(用户 ID、已定标准版 数量、到期时间、可用监测域名数、已用监测域名数);

| 由态宁스                           |           |                |            |        |        |       |      |  |
|--------------------------------|-----------|----------------|------------|--------|--------|-------|------|--|
| 内谷女王                           | 用户信息      | 上传公钥           | 站点设置       | 站点扫描结果 | 首页扫描结果 | 帮助文档  | 系统日志 |  |
| ×                              |           |                |            |        |        |       |      |  |
| 户信息                            |           |                |            |        |        |       |      |  |
| 沪信息                            |           |                |            |        |        |       |      |  |
| ]户姓名                           | 炉姓名       |                |            |        |        |       |      |  |
| 6d829bbbf54cf59136052a9b76c9aa | ef6d829bb | bf54cf59136052 | 2a9b76c9aa | 1      | 已充值    |       |      |  |
|                                |           |                |            |        |        |       |      |  |
|                                |           |                |            |        |        |       |      |  |
| i点主动扫描检测订购信息                   |           |                |            |        |        |       |      |  |
| 用户ID                           | 已订标准版数量   | 到期时间           |            | 可用监测域  | 成名数    | 已用监测域 | 名数   |  |
|                                |           |                |            |        |        |       |      |  |

3.点击【站点设置】页签;用户选择需要添加的站点域名类型,HTTP网站选择 【HTTP站点设置】,HTTPS网站选择【HTTPS站点设置】菜单;

| 内容安全    | 用户信息 | 上传公钥      | 站点设置   | 站点扫描结果 | 首页扫描结果    | 帮助文档 | 系统日志 |
|---------|------|-----------|--------|--------|-----------|------|------|
| 站点设置    |      |           |        |        |           |      |      |
| HTTP站点ì | 设置   |           |        |        | HTTPS站点设置 | 뿔    |      |
|         |      | 新增 绑定     | 目 刷新   |        |           |      |      |
|         | 最    | 大城名数量:1;主 | 当前域名数量 | 0      |           |      |      |
| 域名      |      | 加入时       | 间      |        |           | 状态   | i    |
|         |      | 没有找到匹     | 配的记录   |        |           |      |      |

4.HTTP 站点设置与 HTTPS 站点设置相同,以 HTTPS 站点设置为例,点击 HTTPS 站点 设置;点击 '新增'按钮;弹出新增域名设置框,输入需要爬扫的域名,点击 '保存' 按钮;

| 内容安全                    | 用户信息 | 上传公钥    | 站点设置    | 站点扫描结果      | 首页扫描结果   | 帮助文档 系统日志 |
|-------------------------|------|---------|---------|-------------|----------|-----------|
| 站点设置 *                  |      |         |         |             |          |           |
| HTTP站点设置                |      |         |         |             | HTTPS站点设 | 皆         |
|                         |      | 新増      | 定 刷新    |             |          |           |
|                         | 最    | 大域名数量:1 | ;当前域名数量 | <b>1</b> :0 |          |           |
| 域名                      |      | 加入      | 时间      |             |          | 状态        |
|                         |      | 没有找到    | 匹配的记录   |             |          | _         |
| 编辑任务                    |      |         |         |             |          | ×         |
| 爬扫藏名<br>www.sina.com.cn |      | → (g    | 森       |             |          |           |

6. 点击新增旁边的 '绑定'按钮, 点击"确定"按钮, 完成新增域名设置;

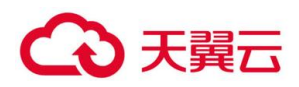

i....

| 内容安全                    | 用户信息  | 上传公钥    | 站点设置   | 站点扫描结果       | 首页扫描结果 | 帮助文档 | 系统日志 |
|-------------------------|-------|---------|--------|--------------|--------|------|------|
| 站点设置                    |       |         |        |              |        |      |      |
| HTTP站点设置                |       |         |        |              |        |      |      |
|                         |       | 新増 4    | 定   刷新 |              |        |      |      |
|                         | 最     | 大域名数量:1 | 当前域名数量 | :1           |        |      |      |
| 域名                      |       |         |        | 加入时间         |        |      | 状态   |
| www.sina.com.cn         |       |         |        |              |        |      | 新增   |
| 显示第 1 到第 1 条记录,总共 1 条记录 | 操作提示  |         |        |              |        |      |      |
|                         | 操作成功! |         |        | $\mathbf{N}$ |        |      |      |
|                         |       |         |        | 确定           |        |      |      |

7.点击【站点扫描结果】页签;在查询条件栏选择任务类别,可以选择 HTTP 站点和 HTTPS 站点,以 HTTPS 为例,选择查询开始时间和结束时间,点击'**查询**'按钮, 可查询指定时间段内的扫描结果;

| 内容安全      | 用户信息 上   | 传公钥 站点设置 5 | 站点扫描结果 首页扫描线 | 吉果 帮助文档 系统日志 |
|-----------|----------|------------|--------------|--------------|
| 站点扫描结果    |          |            |              |              |
| 查询条件      |          |            |              |              |
| 任务类别开始    | 时间       |            | 结束时间         | _            |
| HTTPS站点 V | 20-03-10 |            | 2020-03-10   |              |
|           |          | 查询         |              | _            |

在查询结果栏,可查看查询日期范围的报表信息,主要有上传时间、审计结果、解压 密码和下载文件字段;

| 内容安全                    | 用户信息                   | 上传公钥 | 站点设置   | 站点扫描结果                    | 首页扫描结果  | 帮助文档 |      |
|-------------------------|------------------------|------|--------|---------------------------|---------|------|------|
| 站点扫描结果 *                |                        |      |        |                           |         |      |      |
| 查询条件                    |                        |      |        |                           |         |      |      |
| 任务类别<br>HTTPS站点 ▼       | 开始时间<br>2020-03-10 III | 查)   | 洵      | <b>结束时间</b><br>2020-03-10 |         |      |      |
| 查询结果                    |                        |      |        |                           |         |      |      |
| 上传时间                    | 审计结果                   |      |        | 解压密码                      |         |      | 下载文件 |
| 2020-03-10 18:12:48     | 异常                     |      | 5bb940 | 8591614335a78b85f0c       | e1e2259 |      | 下载   |
| 2020-03-10 18:06:47     | 异党                     |      | a3da85 | ad98e34eda8ee1971d7       | 2fd2133 |      | 下载   |
| 显示第 1 到第 2 条记录,总共 2 条记录 |                        |      |        |                           |         |      |      |

8.点击下载文件字段的'下载'按钮;即可下载站点扫描疑似违规数据压缩包。解压 该压缩包输入解压密码,解压文件包含 Excel 统计表和原始网页;

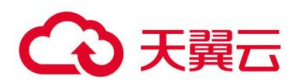

| @]0c1054f8-e67a-44e4-8ef4-c3c39aac9027.htm *           | 183,775 | 17,785  | HTML 文档 | 2020/3/10 18:12 |
|--------------------------------------------------------|---------|---------|---------|-----------------|
| e]0dd4f98c-9dff-4c1b-946f-fcaf2b05aa28.htm *           | 72,580  | 23,079  | HTML 文档 | 2020/3/10 18:12 |
| ■ 0e50d38e-0cce-44cc-99c7-186909b4d06b.jpg *           | 17,840  | 17,497  | JPG 文件  | 2020/3/10 18:12 |
| 🗿 01ef349c-ae21-449b-910b-9f45bd0f085f.htm *           | 523,389 | 163,549 | HTML 文档 | 2020/3/10 18:12 |
| 🕘 1d24d3d3-73e2-42da-9023-a1ce3f94320e.htm *           | 194,716 | 33,046  | HTML 文档 | 2020/3/10 18:12 |
| 1e622b06-408b-4ef1-94fd-e63f2553284f.htm *             | 61,261  | 16,733  | HTML 文档 | 2020/3/10 18:12 |
| 8 1fefa373-d20f-4173-9485-a5220d068402.htm *           | 540,864 | 125,490 | HTML 文档 | 2020/3/10 18:12 |
| 2 2 dec4140-c94d-4327-9586-5ef07ea70f26.htm *          | 25,173  | 6,591   | HTML 文档 | 2020/3/10 18:12 |
| @]3a11f6f4-2e87-49f5-9c33-0c7f7dec82d8.htm *           | 78,360  | 24,795  | HTML 文档 | 2020/3/10 18:12 |
| 📓 3ae845b9-2b69-462d-b91d-a13485f1d8a6.jpg *           | 13,614  | 13,370  | JPG 文件  | 2020/3/10 18:12 |
| 🕘 3bb83e6b-3a8f-4fc0-89ab-58947791836f.htm *           | 69,254  | 13,257  | HTML 文档 | 2020/3/10 18:12 |
| 🕘 6b595a0c-ae98-454d-ad2d-377fc3d82127.htm *           | 183,775 | 17,785  | HTML 文档 | 2020/3/10 18:12 |
| 🕘 6e8aa3a6-43fe-4be4-ba2e-69487c137896.htm *           | 165,757 | 35,154  | HTML 文档 | 2020/3/10 18:12 |
| 🕘 6f96ca9e-c15f-450d-852a-765896daea46.htm *           | 78,895  | 24,909  | HTML 文档 | 2020/3/10 18:12 |
| 🕘 7a3afd83-4fed-4885-a999-e997a0d6f90e.htm *           | 194,602 | 33,082  | HTML 文档 | 2020/3/10 18:12 |
| [8] 7b1e57bc-2297-419e-b351-2b23216b1317.htm *     [7] | 136,408 | 38,039  | HTML 文档 | 2020/3/10 18:12 |
| 27738a66-d050-479b-a59e-6cf2f3336945.htm *             | 390,752 | 88,195  | HTML 文档 | 2020/3/10 18:12 |
| 27cf7c6f9-53d6-4934-9645-37e435bbd370.htm *            | 194,628 | 33,090  | HTML 文档 | 2020/3/10 18:12 |
| 8 7e32a78d-68e0-4a3e-b7ef-9b2603cbfc8b.htm *           | 150,767 | 29,492  | HTML 文档 | 2020/3/10 18:12 |
| 2 7ebb2699-bdce-4c26-a34b-40bc6c21999c.htm *           | 194,487 | 32,993  | HTML 文档 | 2020/3/10 18:12 |
| €]8aa9f62d-1f9e-4235-b7dc-2ba5285d1271.htm *           | 281,984 | 62,116  | HTML 文档 | 2020/3/10 18:12 |
| 🕘 8b6295de-7197-476c-9c13-e05ab44fa479.htm *           | 182,545 | 17,781  | HTML 文档 | 2020/3/10 18:12 |
| € 8d40b66a-2894-44cb-be38-066b321b89c9.htm *           | 540,864 | 125,490 | HTML 文档 | 2020/3/10 18:12 |

# 打开 Excel 报表,可以查看扫描结果结构化数据,包含 URL、文件名、文件类型和中标理由等字段。

| A                                                                                                | В                                        | C    | U                                           |
|--------------------------------------------------------------------------------------------------|------------------------------------------|------|---------------------------------------------|
| URL                                                                                              | 文件名                                      | 文件类型 | 中标理由                                        |
| https://finance.sina.com.cn:443/zt_d/bft20190223/                                                | 01ef349c-ae21-449b-910b-9f45bd0f085f.htm | 文本   | 命中关键字 猎枪 轮盘 赌场                              |
| https://news.sina.com.cn:443/o/2018-08-08/doc-ihhkusku0846677.shtml                              | 98d90d22-f518-46b0-bcc4-f6bdad80853e.htm | 文本   | 命中关键字、博彩                                    |
| https://astro.sina.com.cn:443/search/iframe/zodiac_roulette/index.shtml                          | 2dec4140-c94d-4327-9586-5ef07ea70f26.htm | 文本   | 命中关键字:轮盘                                    |
| https://sd.sina.com.cn:443/video/                                                                | 1e622b06-408b-4ef1-94fd-e63f2553284f.htm | 文本   | 命中关键字:天安门事件,天安门事,出轨,炸金花,                    |
| https://tech.sina.com.cn:443/zt_d/mwc2018/                                                       | d2c25ee9-7cad-4b27-831b-d8cfe746e714.htm | 文本   | 命中关键字:18大,亚游.                               |
| https://ijangsu.sina.com.cn:443/zt/news/list.html                                                | 82ef7e5a-249b-43e3-b3b0-4e04507f8fbc.htm | 文本   | 命中关键字:大屠杀,两会,李源湖,十八大,春色,裸体,                 |
| https://fj.sina.com.cn:443/news/b/2020-01-14/detail-iihnzahk4001432.shtml                        | cf348131-a037-4328-84ef-1fcfd1b3ca3c.htm | 文本   | 命中关键字:办证:习近平,澳门巴黎人,                         |
| https://video.sina.com.cn:443/videotop/                                                          | 7c738a66-d050-479b-a59e-6cf2f3336945.htm | 文本   | 命中关键字: 传销,占中,郎咸平,退团,达翰,俞正声,习近平,藩熙来,示威,游行,   |
| https://tech.sina.com.cn:443/zt_d/apple190326/                                                   | 7e32a78d-68e0-4a3e-b7ef-9b2603cbfc8b.htm | 文本   | 命中关键字、博彩                                    |
| https://vip.book.sina.com.cn:443/weibobook?nwm=weibo_read_0127                                   | db7ee51f-b063-4dad-af06-c346309afb02.htm | 文本   | 命中关键字 岁月无声,神篦子,                             |
| https://vip.book.sina.com.cn:443/weibobook                                                       | de380846-5079-4156-8dc0-401d624b4955.htm | 文本   | 命中关键字。岁月无声,神算子,                             |
| https://www.jstv.com:443/                                                                        | 6e8aa3a6-43fe-4be4-ba2e-69487c137896.htm | 文本   | 命中关键字:习近平,出轨,网络赌博,                          |
| https://tech.sina.com.cn:443/csj/2020-03-10/doc-iimxygvz9219689.shtml                            | 7b1e57bc-2297-419e-b351-2b23216b1317.htm | 文本   | 命中关键字 亚游                                    |
| https://ent.sina.com.cn.443/bn/entreport/                                                        | 063b4da1-c75a-424f-afce-bfe93f368fb0.htm | 文本   | 命中关键字 郭美美 退团 民族+独立 艳照 成人网 尼股 丰满 一夜情 AV女优 路人 |
| https://n.sinaimg.cn:443/astro/transform/250/w150h100/20190902/79cd-ieaigii2214633.jpg           | ecf4f7bf-717d-4566-8399-6e3b51fccbfd.ipg | 图片   | 命中色情题片                                      |
| https://kip.book.sina.com.cn:443/weibobook/cate.php?cate_id=1003                                 | dea35fd4-d4f0-4589-b537-ed8d8f3202ec.htm | 文本   | 命中关键字:轮盘                                    |
| https://news.sina.com.cn:443/o/2018-08-09/doc-ihhnunsp7795512.shtml                              | 38919460-f5e2-4812-9540-37fdd348a751.htm | 文本   | 命中关键字 捕彩                                    |
| https://vip.stock.finance.sina.com.cn:443/g/go.php/vinvestConsult/kind/gggp/index.phtml?t=sh_a   | 3bb83e6b-3a8f-4fc0-89ab-58947791836f.htm | 文本   | 命中关键字、博彩                                    |
| https://fj.sina.com.cn:443/news/s/2020-03-10/detail-iimxygvz9227064.shtml                        | 0dd4f98c-9dff-4c1b-946f-fcaf2b05aa28.htm | 文本   | 命中关键字 办证 网络赌博                               |
| https://slide.news.sina.com.cn:443/z/slide 1 64237 428304.html                                   | 37858c42-c863-4ea1-ae28-998656a1f253.htm | 文本   | 命中关键字:永利皇宫,赌场,澳门银河,                         |
| https://tech.sina.com.cn:443/zt/mobile/                                                          | fbf62f56-fd4c-4ba3-889e-87832223d1f1.htm | 文本   | 命中关键字:亚游                                    |
| https://kip.stock.finance.sina.com.cn:443/q/go.php/vFinanceAnalyze/kind/performance/index.pht ml | f5f3a824-50b3-49dc-9be7-4e9f539bcfd9.htm | 文本   | 命中关键字:1989年,博彩,                             |

9.点击【首页扫描结果】页签;

| 内容安全 | 用户信息 | 上传公钥 | 站点设置 | 站点扫描结果 | 首页扫描结果 | 帮助文档 | 系统日志 |
|------|------|------|------|--------|--------|------|------|
|      |      |      |      |        |        |      |      |

在查询条件栏选择任务类别,可以选择 HTTP 站点和 HTTPS 站点,以 HTTPS 为例, 选择查询开始时间和结束时间,点击'查询'按钮;

| 内容安全    | 用户信息       | 上传公钥 站点设置 | 站点扫描结果     | 首页扫描结果 | 帮助文档 | 系统日志 |
|---------|------------|-----------|------------|--------|------|------|
| 首页扫描结果  |            |           |            |        |      |      |
| 查询条件    |            |           |            |        |      |      |
| 任务类别    | 开始时间       |           | 结束时间       |        |      |      |
| HTTPS站点 | 2020-02-09 |           | 2020-03-10 |        |      |      |
|         |            | 查询        |            |        |      |      |

在查询结果栏,可查看查询日期范围的报表信息,主要有上传时间、审计结果、解压 密码和下载文件字段;

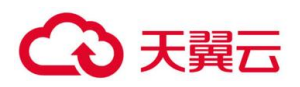

| 内容安全                | 用户信息                   | 上传公钥 站点设置 | 站点扫描结果                    | 首页扫描结果   | 帮助文档 |      |
|---------------------|------------------------|-----------|---------------------------|----------|------|------|
| 首页扫描结果              |                        |           |                           |          |      |      |
| 查询条件                |                        |           |                           |          |      |      |
| 任务类別<br>HTTPS站点 v   | 开始时间<br>2020-02-10 III | 查询        | <b>结束时间</b><br>2020-03-11 | II       |      |      |
| 查询结果                |                        |           |                           |          |      |      |
| 上传时问                | 审计结果                   |           | 解压密码                      |          |      | 下载文件 |
| 2020-03-11 00:00:25 | 正常                     | 459b      | d59a4a7248e2bc8113f4      | l6cce83b |      | 下载   |

10.点击下载文件字段的 **'下载'**按钮;即可下载首页扫描疑似违规数据压缩包,解压 该压缩包输入解压密码,解压文件包含 Excel 统计表和原始网页;

| 70984fdb6b7f4               | 3686694.jpg | 3686697.jpg | 3686700.jpg | 3686703.jpg | 3686709.jpg |
|-----------------------------|-------------|-------------|-------------|-------------|-------------|
| c129e2dc72d22<br>e93bb4.xls |             |             |             |             |             |

打开 Excel 统计表,可以查看扫描结果结构化数据,包含 URL、爬扫时间、审计结果和文件名称等字段;

| 爬扫时间                | 审计结果                                                                                                    | 文件名称                                                                                                    |
|---------------------|----------------------------------------------------------------------------------------------------|----------------------------------------------------------------------------------------------------|
| 2020-03-10 20:11:47 | 正常                                                                                                    | 3686700.jpg                                                                                                    |
| 2020-03-10 21:11:43 | 正常                                                                                                    | 3686703.jpg                                                                                                    |
| 2020-03-10 18:13:45 | 正常                                                                                                    | 3686694.jpg                                                                                                    |
| 2020-03-10 23:11:43 | 正常                                                                                                    | 3686709.jpg                                                                                                    |
| 2020-03-10 19:11:41 | 正常                                                                                                    | 3686697.jpg                                                                                                    |
|                     | 個目的间<br>2020-03-10 20:11:47<br>2020-03-10 21:11:43<br>2020-03-10 18:13:45<br>2020-03-10 23:11:43<br>2020-03-10 19:11:41 | 爬扫时间审计结果2020-03-10 20:11:47正常2020-03-10 21:11:43正常2020-03-10 18:13:45正常2020-03-10 23:11:43正常2020-03-10 19:11:41正常 |

11. 点击【系统日志】页签;

用户信息 上传公钥 站点设置 站点扫描结果 首页扫描结果 帮助文档 系统日志

在查询条件栏选择开始时间、结束时间和操作类型,点击'查询',可查询设置时间 段和特定类型的操作日志;操作类型分为 7 种,分别是用户登陆成功、用户登录失败、 用户注销、添加域名、编辑域名、删除域名、上传公钥;

| 内容安全        | 用户信息             | 上传公钥       | 站点设置       | 站点扫描结果 | 首页扫描结果           | 帮助文档 | 系统日志 |
|-------------|------------------|------------|------------|--------|------------------|------|------|
| 系统日志        |                  |            |            |        |                  |      |      |
| 查询条件        |                  |            |            |        |                  |      |      |
| 开<br>始<br>时 | 结<br>束<br>时<br>间 | 2020-03-10 | <b>III</b> |        | 操<br>作<br>类<br>型 | •    |      |

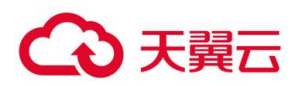

在查询结果栏可显示查询的操作日志,主要有操作时间、操作 IP、操作类型和日志内 容字段。

| 内容安全                | 用户信息 上传公钥            | 站点设置 站点扫描结界 | 長 首页扫描结果 帮眼      | 加文档 系统日志 |
|---------------------|----------------------|-------------|------------------|----------|
| 系统日志 **             |                      |             |                  |          |
| 查询条件                |                      |             |                  |          |
| 开<br>给<br>时<br>问    | 结<br>束<br>时<br>问     | 普询          | 操<br>作<br>类<br>型 | •        |
| 查询结果                |                      |             |                  |          |
| 操作时间                | 操作IP                 |             | 操作类型             | 日志内容     |
| 2020-03-10 18:01:02 | 222.209.19.232:13855 |             | 添加域名             | 城名:      |
| 2020-03-10 17:19:39 | 222.209.19.232:16537 |             | 添加域名             | 域名:      |

# 3.2 用户上传指南 (API 接口调用)

# API 接口开发规范

用户根据以下 API 接口规范,开发 API 调用客户端;

| 一、通用输入参数                                                  |
|-----------------------------------------------------------|
| LoginName 字符串 用户名                                         |
| RandomNum 字符串 随机数(客户端生成)                                  |
| SignString 字符串 签名字符串 (客户端生成)                              |
| 注:所有参数只接受 POST 方式提交                                       |
| 二、文字提交                                                    |
| a) URL                                                    |
| http://****/api/AuditTxt                                  |
| b) 输入参数                                                   |
| AuditString 字符串 审计文字 (不超过 1000 字节)                        |
| c) 输出参数                                                   |
| ErrorCode 整型 错误代码 (0:正常;-1:签名验证错误;-2:已超过套餐数<br>目;-3:程序错误) |

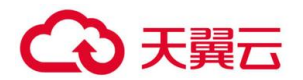

AuditResult 整型 审计结果 (1:正常;0:异常;-1:出错) Reason 字符型 异常原因 (或出错原因,审计结果为正常时此项留空)

三、文本文件提交

a) URL

http://\*\*\*\*/api/AuditTxtFile

b) 输入参数

UploadFile 文件型 上传文件 (支持 rar (不支持 rar5),zip,7z 三种 压缩文件 (无密码),以及 txt,log.html,htm 等格式的文本文件 (此格式列 表可在服务器端配置),支持 gb2312 和 utf8 两种编码格式 (自动识别))

c) 输出参数

ErrorCode 整型 错误代码 (0:正常;-1:签名验证错误;-2:已超过套餐数 目;-3:程序错误)

ReturnList ApiTxtOneFile 型列表 审计结果列表

Reason 字符型 出错原因,错误代码为正常时此项留空

ApiTxtOneFile 类型说明:

FileName 字符型 上传文件名

AuditResult 整型 审计结果 (1:正常;0:异常;-1:出错)

Reason 字符型 异常原因 (或出错原因,审计结果为正常时此项留空)

四、图片文件提交

a) URL

http://\*\*\*\*/api/AuditImgFile

b) 输入参数

UploadFile 文件型 上传文件 (支持 rar (不支持 rar5),zip,7z 三种 压缩文件 (无密码),以及 jpg,jpeg,png,bmp 等格式的图片文件 (此格式列 表可在服务器端配置))

c) 输出参数

ErrorCode 整型 错误代码 (0:正常;-1:签名验证错误;-2:已超过套餐数 目;-3:程序错误)

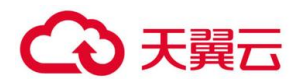

ReturnList ApiImgOneFile 型列表 审计结果列表

Reason 字符型 出错原因,错误代码为正常时此项留空

ApiImgOneFile 类型说明:

FileName 字符型 上传文件名

AuditResult 整型 审计结果 (1:正常;0:异常;-1:出错)

Reason 字符型 异常原因 (或出错原因,审计结果为正常时此项留空)

#### 五、视频文件提交

a) URL http://\*\*\*\*/api/AuditVdoFile

b) 输入参数

UploadFile 文件型 上传文件 (支持 rar (不支持 rar5),zip,7z 三种 压缩文件 (无密码),以及 asf,avi,flv,mkv,mp4,rm,rmvb 等格式的视频文 件 (此格式列表可在服务器端配置))

注:由于视频文件较大,审计时间较长,此处不建议上传压缩文件

c) 输出参数

ErrorCode 整型 错误代码 (0:正常;-1:签名验证错误;-2:已超过套餐数 目;-3:程序错误)

ReturnList ApiVdoOneFile 型列表 审计结果列表

Reason 字符型 出错原因,错误代码为正常时此项留空

ApiVdoOneFile 类型说明:

FileName 字符型 上传文件名

AuditResult 整型 审计结果 (1:正常;0:异常;-1:出错)

Reason 字符型 异常原因 (或出错原因,审计结果为正常时此项留空)

ImgList ApiVdoSnapImg 型列表 违规截图列表 (审计结果为正常、审计 出错时此项留空)

ApiVdoSnapImg 类型说明:

TimeValue 字符型 图片时间点 (格式 HH:mm:ss)

# €天翼云

| ImageByte 字节列表 图片 Byte 字节 (可由客户端获取后另存为图片)                                    |
|------------------------------------------------------------------------------|
| 六、爬扫网站任务查询                                                                   |
| a) URL                                                                       |
| http://****/api/SearchWebTask                                                |
| b) 输入参数                                                                      |
| AuditWebType 整型 任务类别 (1:HTTP 无需审核;2:HTTPS 无需审核;3:<br>HTTP 需要审核;4:HTTPS 需要审核) |
| c) 输出参数                                                                      |
| ErrorCode 整型 错误代码 (0:正常;-1:签名验证错误;-2:已超过套餐数<br>目;-3:程序错误)                    |
| Reason 字符型 出错原因 (未出错时此项留空)                                                   |
| ReturnList ApiWebTaskResultOne 型列表 任务列表                                      |
| ApiWebTaskResultOne 类型说明:                                                    |
| IsNew 整型 操作状态(-1:待删除;0:待修改;1:待新增,-2:无修改)                                     |
| Domain 字符型 原域名                                                               |
| DomainNew 字符型 新域名(待修改时适用)                                                    |

# 用户上传步骤:

1.用户首先进入天翼云控制台页面;在左侧导航栏,点击用户内容检测上传;在页面 右上角点击管理系统,通过单点登录跳转至管理系统;

|          | >          |      |                     | 中国站-简体中文 🗸 🌍        | 郭平华 🗸 🚺 航 ? |
|----------|------------|------|---------------------|---------------------|-------------|
|          | 内容安全-站点主动扫 | 日描检测 |                     |                     | 立即购买 管理系统   |
| 内容安全     |            |      |                     |                     |             |
| 总览       | 实例名称       | 网站数量 | 开通时间                | 截止时间                | 操作          |
| 站点主动扫描检测 | csad-yypq  | 1    | 2020-02-28 18:49:53 | 2020-03-31 18:49:53 | 续订升级退订      |
| 用户内容检测上传 |            |      | 共1                  | 条 10条/页 > <         | 1 → 前往 1 页  |

2.进入管理系统后点击【用户信息】,进入用户信息管理界面,主要显示用户信息 (用户名、登录名、用户状态)、用户内容检测上传订购信息(用户 ID、已订基础包、 基础包到期时间、本月可用总量(条)、本月已审计量(条)和本月未审计量

(条));

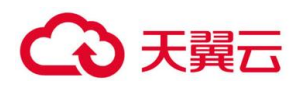

| 用户信息 *                                          |                  |                |            |  |             |        |        |          |
|-------------------------------------------------|------------------|----------------|------------|--|-------------|--------|--------|----------|
| 用户信息                                            |                  |                |            |  |             |        |        |          |
| <b>用户姓名</b><br>ef6d829bbbf54cf59136052a9b76c9aa | 登录名<br>ef6d829bl | bbf54cf5913605 | 2a9b76c9aa |  | 用户状态<br>已充值 |        |        |          |
| 用户内容检测上传订购信息                                    |                  |                |            |  |             |        |        |          |
| 用户ID                                            | 已订基础包            | 基              | 础包到期时间     |  | 本月可用总量(条)   | 本月已审计量 | 4(条) 本 | 月未审计量(条) |
| ef6d829bbbf54cf59136052a9b76c9aa                | λÜ               | 20             | 20-03-31   |  | 90000       | 0      | 90     | 000      |

3.点击【帮助文档】页签,即可显示生成证书、生成签名 Php、生成签名 Java、生成 签名 C#、接口格式、Agent 下载。

| 内容安全 | 用户信息 | 上传公钥 | 站点设置 | 站点扫描结果 | 首页扫描结果 | 帮助文档 | 系统日志 |
|------|------|------|------|--------|--------|------|------|
|------|------|------|------|--------|--------|------|------|

点击【生成证书】菜单,可查看生成证书的方法介绍。

| 内容安全                                                                                       | 用户信息        | 上传公钥         | 站点设置          | 站点扫描结果            | 首页扫描结果       | 帮助文档    | 系统日志     |
|--------------------------------------------------------------------------------------------|-------------|--------------|---------------|-------------------|--------------|---------|----------|
| 帮助文档 <sup>案</sup>                                                                          |             |              |               |                   |              |         |          |
| 生成证书 生成签名Php 生成签名Java 生成签                                                                  | 签名C#        | 接口格式         | Agent下载       |                   |              |         |          |
| 1、生成RSA私钥                                                                                  |             |              |               |                   |              |         |          |
| 命令: openssl genrsa -out rsa_private_key.pem 1024                                           |             |              |               |                   |              |         |          |
| 说明: 以上命令可生成原始RSA私钥文件rsa_private_key.pem<br>BGIN RSA PRIVATE KEY<br><br>END RSA PRIVATE KEY | ,其内容格ī      | 式为:          |               |                   |              |         |          |
| 2、通过RSA私钥生成PKCS8格式私钥                                                                       |             |              |               |                   |              |         |          |
| 命令: openssl pkcs8 -topk8 -inform PEM -in rsa_priva                                         | ite_key.per | m -outform P | EM -nocrypt - | out pkcs8_private | e_key.pem    |         |          |
| 说明: 以上命令可生成PKCS8格式的私钥文件pkcs8_private_k<br>BEGIN PRIVATE KEY<br><br>END PRIVATE KEY         | ey.pem,其    | 内容格式为:       |               |                   |              |         |          |
| 注意:请按照接入服务器所采用的语言选择不同格式私钥进行签                                                               | 名,如: PHF    | ▷端签名采用RS     | A私钥,C#.NET、   | C++、Java端签名均      | 列采用PKC58格式私钥 | 。(请妥善保育 | 管私钥防止外泄) |
| 3、生成RSA公钥证书                                                                                |             |              |               |                   |              |         |          |
| 命令: openssl rsa -in rsa_private_key.pem -pubout -o                                         | out rsa_pul | blic_key.pem |               |                   |              |         |          |

4.点击【生成签名 Php】菜单,可查看生成签名 Php 的方法介绍。

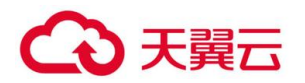

| 帮助文档 ×                                      |                                                   |                      |                 |               |                                                   |
|---------------------------------------------|---------------------------------------------------|----------------------|-----------------|---------------|---------------------------------------------------|
| 生成证书                                        | 生成签名Php                                           | 生成签名Java             | 生成签名C#          | 接口格式          | Agent下载                                           |
| 1、生成RSA私                                    | 钥                                                 |                      |                 |               |                                                   |
| 命令: openss                                  | l genrsa -out rsa                                 | a_private_key.pem    | 1024            |               |                                                   |
| 说明: 以上命 <sup>.</sup><br>BEGIN<br><br>END R: | 令可生成原始RSA私钥<br>RSA PRIVATE KEY-<br>SA PRIVATE KEY | 1文件rsa_private_!<br> | key.pem,其内容林    | 試为:           |                                                   |
| 2、通过RSA私                                    | 钥生成PKCS8格式私钱                                      | 月                    |                 |               |                                                   |
| 命令: openss                                  | l pkcs8 -topk8 -i                                 | inform PEM -in rs    | a_private_key.p | em -outform I | PEM -nocrypt -out pkcs8_private_key.pem           |
| 说明: 以上命 <sup>.</sup><br>BEGIN<br><br>END PI | 令可生成PKCSB格式的<br>PRIVATE KEY<br>RIVATE KEY         | 的私钥文件pkcs8_pri       | vate_key.pem,∮  | 其内容格式为:       |                                                   |
| 注意: 请按照                                     | 赛入服务器所采用的;                                        | 吾言选择不同格式私钱           | 月进行签名,如: P      | HP端签名采用RS     | δΑ私钥,C#.NET、C++、Java端签名均采用PKCS8格式私钥。(请妥善保管私钥防止外泄) |

# 5.点击【生成签名 Java】菜单,可查看生成签名 Java 的方法介绍。

| 内容安全                                                                                                    | 用户信息                                        | 上传公钥          | 站点设置    | 站点扫描结果 | 首页扫描结果 | 帮助文档 | 系统日志 |
|----------------------------------------------------------------------------------------------------|---------------------------------------------|---------------|---------|--------|--------|------|------|
| 帮助文档業                                                                                                    |                                             |               |         |        |        |      |      |
| 生成证书 生成签名Php 生成签名Java                                                                                                    | 生成签名C#                                      | 接口格式          | Agent下载 |        |        |      |      |
| <pre>import java.nio.charset.Charset;<br/>import org.apache.commons.codec.binary.Base64</pre>                                                                                                    | 1;                                          |               |         |        |        |      |      |
| <pre>public class Base64Utils {     private static final Base64 BASE64 = new     private static final Charset DEFAULT_CHA#     private static final String PREFIX = "XXX</pre>                                     | Base64();<br>RSET = Charset.fo<br>XXX";     | orName("UTF-: | B");    |        |        |      |      |
| <pre>public static String encode(String source<br/>if (!isEmpty(source)) {<br/>new Base64();<br/>String target = PREFIX + source;<br/>byte[] bytes = BASE64.encode(targ<br/>return new String(bytes, DEFAULT</pre> | <pre>e) { get.getBytes(DEF/ CHARSET);</pre> | AULT_CHARSET  | ));     |        |        |      |      |
| }                                                                                                    |                                             |               |         |        |        |      |      |
| return source;<br>}                                                                                                    |                                             |               |         |        |        |      |      |

# 6.点击【生成签名 C#】菜单,可查看生成签名 C#的方法介绍。

| 内容安全                                                                                                    | 用户信息                                                                                                    | . 上传公钥             | 站点设置    | 站点扫描结果 | 首页扫描结果 | 帮助文档 | 系统日志 |
|----------------------------------------------------------------------------------------------------|----------------------------------------------------------------------------------------------------|--------------------|---------|--------|--------|------|------|
| 帮助文档 *                                                                                                    |                                                                                                    |                    |         |        |        |      |      |
| 生成证书 生成签名Php                                                                                                    | 生成签名Java 生成签名C#                                                                                                    | 接口格式               | Agent下载 |        |        |      |      |
| <pre>using System;<br/>using System.Collections.Gene<br/>using System.To;<br/>using System.Security.Cryptog<br/>using System.Text;<br/>public static string sign(str<br/>{</pre> | <pre>ric;<br/>;raphy;<br/>:ding content, string privateKey<br/>:oding.UTF8.GetBytes(content);<br/>rrovider rsa = DecodePemPrivate<br/>:HA256CryptoServiceProvider();<br/>- rsa.SignData(Data, sh);<br/>xBase64String(signData);</pre> | )<br>Key(privateKe | y);     |        |        |      |      |

7. 点击【上传公钥】页签;

| 内容安全 | 用户信息 | 站点设置 | 站点扫描结果 | 首页扫描结果 | 帮助文档 | 系统日志 |
|------|------|------|--------|--------|------|------|
|      |      |      |        |        |      |      |

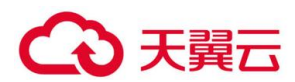

点击【查看公钥】菜单,如果之前上传过公钥即可显示当前的公钥,否则当前公钥为 空;

| 上传公钥× |      |  |  |  |
|-------|------|--|--|--|
| 查看公钥  | 上传公钥 |  |  |  |
| 当前公钥  |      |  |  |  |

8. 点击【上传公钥】菜单,进入上传公钥界面,选择公钥文件,点击导入即可

| 上传公钥 × |      |    |  |  |
|--------|------|----|--|--|
| 查看公钥   | 上传公钥 |    |  |  |
|        |      | 浏览 |  |  |
| 导入     |      |    |  |  |

9. 点击【系统日志】页签,即可显示当前用户的操作日志信息。

| 内容安全  | 用户信息 | 上传公钥 | 站点设置 | 站点扫描结果 | 首页扫描结果 | 帮助文档 🗕 | 系统日志      |
|-------|------|------|------|--------|--------|--------|-----------|
| 11177 |      |      |      |        |        |        | ASCARE OF |

在查询条件栏选择开始时间、结束时间和操作类型,点击'查询',可查询设置时间 段和特定类型的操作日志;操作类型分为 7 种,分别是用户登陆成功、用户登录失败、 用户注销、添加域名、编辑域名、删除域名、上传公钥;

| 系统日  | * 志        |      |            |                  |    |
|------|------------|------|------------|------------------|----|
| 查询   | <b>系(牛</b> |      |            |                  |    |
| 开始时间 | 2019-09-23 | 结束时间 | 2019-10-23 | 操<br>作<br>类<br>型 | 全部 |

10. 在查询结果栏可显示查询的操作日志, 主要有操作时间、操作 IP、操作类型和日志内容字段。

| 查询结果                |                            |        |                |
|---------------------|----------------------------|--------|----------------|
| 操作时间                | 操作IP                       | 操作类型   | 日志内容           |
| 2019-10-23 11:42:28 | <u>222.209.17.8</u> :40378 | 用户登录成功 | 用户[用户内容上传]登录成功 |
| 2019-10-23 11:41:28 | <u>222.209.17.8</u> :39130 | 用户登录成功 | 用户[用户内容上传]登录成功 |
| 2019-10-22 17:25:07 | <u>222.209.17.8</u> :39151 | 用户登录成功 | 用户[用户内容上传]登录成功 |
| 2019-10-22 17:19:56 | <u>222.209.17.8</u> :38615 | 用户登录成功 | 用户[用户内容上传]登录成功 |

# 3.3 用户上传指南 (Agent 客户端)

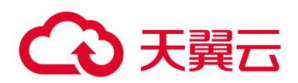

用户如果使用 Agent,支持的操作系统有桌面版:Windows 7,Windows 8,Windows 8.1,Windows 10;服务器版:Windows Server 2008 R2,Windows Server 2012,Windows Server 2016,Windows Server 2019。Agent 运行需要安装.net 4.8环境,需要能访问公网。

1.用户首先进入天翼云控制台页面;在左侧导航栏,点击用户内容检测上传;在页面 右上角点击管理系统,通过单点登录跳转至管理系统;

|          | >          |      |                     | 中国站-简体中文 🗸 💮        | 郭平华 🗸 🔽 🕪 ? |
|----------|------------|------|---------------------|---------------------|-------------|
|          | 内容安全-站点主动打 | ]描检测 |                     |                     | 立即购买管理系统    |
| 内容安全     |            |      |                     |                     |             |
| 总览       | 实例名称       | 网站数量 | 开通时间                | 截止时间                | 操作          |
| 站点主动扫描检测 | csad-yypq  | 1    | 2020-02-28 18:49:53 | 2020-03-31 18:49:53 | 续订升级退订      |
| 用户内容检测上传 |            |      | 共1                  | 条 10条/页 · 〈         | 1 > 前往 1 页  |

2.进入管理系统后点击【用户信息】,进入用户信息管理界面,主要显示用户信息 (用户名、登录名、用户状态)、用户内容检测上传订购信息(用户 ID、已订基础包、 基础包到期时间、本月可用总量(条)、本月已审计量(条)和本月未审计量

(条));

| 内容安全                                            | 用户          | 信息 上传公钥                        | 站点设置       | 站点扫描结果    | 首页扫描结果                | 帮助文档  | 系统日志     |
|-------------------------------------------------|-------------|--------------------------------|------------|-----------|-----------------------|-------|----------|
| 用户信息業                                           |             |                                |            |           |                       |       |          |
| 用户信息                                            |             |                                |            |           |                       |       |          |
| <b>用户姓名</b><br>ef6d829bbbf54cf59136052a9b76c9aa | 登录<br>ef6d8 | <b>3</b><br>29bbbf54cf5913605; | 2a9b76c9aa | 用/        | <sup>白</sup> 状态<br>充值 |       |          |
| 用户内容检测上传订购信息                                    |             |                                |            |           |                       |       |          |
| 用户ID                                            | 已订基础包       | 基础包到期时间                        | :          | 本月可用总量(条) | 本月已审计量                | (条) 本 | 月未审计量(条) |
| ef6d829bbbf54cf59136052a9b76c9aa                | λIJ         | 2020-03-31                     |            | 90000     | 0                     | 90    | 000      |

3.点击【帮助文档】页签,即可显示生成证书、生成签名 Php、生成签名 Java、生成 签名 C#、接口格式、Agent 下载;

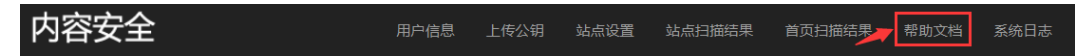

4.点击【Agent 下载】带单,并点击 Agent 下载,如需安装.net4.8,在此页面点击.net4.8 下载;

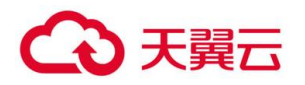

| 内容                                                                                                    | 安全                 |           | 用户信息   | 上传公钥 | 站点设置    | 站点扫描结果 | 首页扫描结果 | 帮助文档 | 系统日志 |
|----------------------------------------------------------------------------------------------------|--------------------|-----------|--------|------|---------|--------|--------|------|------|
| 帮助文档                                                                                                    |                    |           |        |      |         |        |        |      |      |
| 生成证书                                                                                                    | 生成签名Php            | 生成签名Java  | 生成签名C# | 接口格式 | Agent下载 |        |        |      |      |
| 下载<br>一、支持操作系统<br>本程序支持操作系统为:<br>桌面版: Windows 8, Windows 8.1, Windows 10。<br>服务器版: Windows Server 2008 R2, Windows Server 2012, Windows Server 2016, Windows Server 2019。<br>電力技巧能 - cot 4.0 如用以及 達片分冊 工業 |                    |           |        |      |         |        |        |      |      |
| 需安装环境:                                                                                                    | .net 4.8。如果没?<br>■ | 有,请点这里 下载 | ٠      |      |         |        |        |      |      |

5.右键单击 SWAuditAgent.exe 以管理员身份运行,输入用户名,点击"注册";

| 🚾 天翼云用户内 | 容上传检测客户端                         | _ | $\times$ |
|----------|----------------------------------|---|----------|
| 注册       |                                  |   |          |
| 用户名      | ef6d829bbbf54cf59136052a9b76c9aa |   |          |
| 机器码      | 82DA0AAD8BF3D407A742BD8398127FFD |   |          |
|          | 注册                               |   |          |
|          |                                  |   |          |

注册成功后,程序会进入到配置页面,配置监控目录和结果目录,点击设置;

| 🜁 天翼云用户内容上 | 传检测客户端                                          |    | $\times$ |
|------------|-------------------------------------------------|----|----------|
| 设置         |                                                 |    |          |
| 监控目录       | :msjwl\Desktop\电信云上线文档整理\agent测试\Agent\test-pic | 选择 |          |
| 结果目录       | iwl\Desktop\电信云上线文档整理\agent测试\Agent\test-result | 选择 | Ē        |
|            | 设置                                              |    |          |

6.如需修改配置,再次运行 SWAuditAgent.exe,修改监控目录和结果目录;在程序 log 目录查询内容审计日志。

# €₹

| 理 > agent测试 > Agent         |     |                |                |        |
|-----------------------------|-----|----------------|----------------|--------|
| 名称 ^                        | ~ 修 | 改日期            | 类型             | 大小     |
| log                         | 20  | 20/3/11 15:22  | 文件夹            |        |
| test-pic                    | 20  | 20/3/11 15:23  | 文件夹            |        |
| test-result                 | 20  | 20/3/11 15:23  | 文件夹            |        |
| 📙 tmp                       | 20  | 20/3/11 15:23  | 文件夹            |        |
| 🖷 Agent使用说明.docx            | 20  | 19/10/25 17:54 | Microsoft Word | 165 KB |
| 📄 folder.txt                | 20  | 20/3/11 15:18  | 文本文档           | 1 KB   |
| ICSharpCode.SharpZipLib.dll | 20  | 19/3/21 13:46  | 应用程序扩展         | 196 KB |
| Newtonsoft.Json.dll         | 20  | 19/5/24 17:46  | 应用程序扩展         | 641 KB |
| Newtonsoft.Json.xml         | 20  | 19/5/24 17:46  | XML 文档         | 668 KB |
| 🗟 RestSharp.dll             | 20  | 19/2/27 20:13  | 应用程序扩展         | 175 KB |
| RestSharp.xml               | 20  | 19/2/27 20:13  | XML 文档         | 169 KB |
| 🖏 SRVINSTW注册服务工具 EXE        | 20  | 08/5/7 10:38   | 应用程序           | 65 KB  |
| 🜁 SWAuditAgent.exe          | 20  | 19/10/25 17:46 | 应用程序           | 40 KB  |
| SWAuditAgent.exe.config     | 20  | 20/3/11 15:06  | CONFIG 文件      | 1 KB   |

## 7.在结果目录中查看审计结果。

🥘 Audit.log - 记事本 文件(F) 编辑(E) 格式(O) 查看(V) 帮助(H) 2020-03-11 15:22:25.850: 程序开始 2020-03-11 15:22:27.572: 文件个数:447 2020-03-11 15:22:27.573: 图片审计开始 2020-03-11 15:22:33.963: return\_string:{"ErrorCode":0,"ReturnList": 487cff1de163.jpg","AuditResult":0,"Score":99,"NeedReview":1,"Reason":"命中色情图片","ImageByte":null}, {"FileName": "04408fe5bf46489a8af84dce5cab6cfc\_385e7aa03eba4893ad97a9cb8f01b9ac\_07d0ce28-4f2c-4c7a-9a29-42a542789014.jpg", "AuditResult":0, "Score":99, "NeedReview":1, "Reason":"命中色情图片", "ImageByte":null}, {"FileName":"04408fe5bf46489a8af84dce5cab6cfc\_385e7aa03eba4893ad97a9cb8f01b9ac\_07d197e9-325a-45d6-a14c-fab95ce21bb3.jpg","AuditResult":0,"Score":99,"NeedReview":1,"Reason":"命中色情图片","ImageByte":null), {"FileName":"04408fe5bf46489a8af84dce5cab6cfc\_385e7aa03eba4893ad97a9cb8f01b9ac\_07d2157c-4dc0-43cc-8206-63dd2870baf9.jpg","AuditResult":0,"Score":95,"NeedReview":1,"Reason":"命中色情图片","ImageByte":null}, {"FileName":"04408fe5bf46489a8af84dce5cab6cfc\_385e7aa03eba4893ad97a9cb8f01b9ac\_07d6a829-ee9d-4ed8-8ad4-{ FileName : 044001e301404030a0040c55ca0047\_50551a0552a16552a16552a16552a165552a165552a165552a165552a165552a1655552a165552a165552a165552a165552a165552a165552a165552a165552a165552a165552a165552a165552a165552a1655552a1655552a165552a1655552a1655552a1655552a1655552a1655552a1655552a "FileName":"04408fe5bf46489a8af84dce5cab6cfc\_385e7aa03eba4893ad97a9cb8f01b9ac\_07db4397-6401-413c-8d35d6144a228a6d.jpg","AuditResult":0,"Score":99,"NeedReview":1,"Reason":"命中色情图片","ImageByte":null}, {"FileName":"04408fe5bf46489a8af84dce5cab6cfc 385e7aa03eba4893ad97a9cb8f01b9ac 07dbf69a-21a2-41c2-acc3-7f387a9ee81e.jpg", "AuditResult":0, "Score":99, "NeedReview":1, "Reason":"命中色情图片", "ImageByte":null}, {"FileName":"04408fe5bf46489a8af84dce5cab6cfc 385e7aa03eba4893ad97a9cb8f01b9ac 07e2e6fb-2c67-4730-bb9c-. 767f27b55179.jpg","AuditResult":0,"Score":95,"NeedReview":1,"Reason":"命中色情图片","ImageByte":null}, {"FileName":"04408fe5bf46489a8af84dce5cab6cfc 385e7aa03eba4893ad97a9cb8f01b9ac 07e48d18-8844-4e7c-803d-. d10ccee10f43.jpg","AuditResult":0,"Score":99,"NeedReview":1,"Reason":"命中色情图片","ImageByte":null},

## 4. 常见问题

## 4.1 操作类

## Q:在 Linux 系统或 MAC 系统下,无法注册和安装 Agent 软件?

A: 目前内容安全服务提供的 Agent 软件只支持在 Windows 系统下注册、安装和使用。

## Q:域名添加后,未在站点扫描结果中查询到报表?

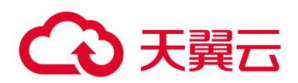

A:

- 1、检测新增的域名是否正确,正确格式如: aaaa.com; bbbb.com:8081; 111.11.1;
- 2、在页面核查是否有域名添加名额;

3站点扫描结果只有命中策略被判定为疑似违规数据才会有生成报表。

# Q:站点扫描结果无法解压,需要解压密码?

A:如果您成功下载到站点扫描结果,在下载页面文件名后面,对每一个压缩包设置了 解压密码,用此解压密码解压即可。

| 任务类别<br>HTTPS站点 ▼   | <b>开始时间</b> 2019-10-01 |    | <b>结束时间</b> 2019-12-06         |      |
|---------------------|------------------------|----|--------------------------------|------|
|                     |                        | 查询 |                                |      |
| 查询结果                |                        |    |                                |      |
| 上传时间                | 审计结果                   |    | 解压密码                           | 下载文件 |
| 2019-12-05 17:47:24 | 异党                     | 95 | 9012869ad4452799229506faded35e | 下载   |

## Q:操作系统无法安装基础环境软件.net 4.8?

A:确认操作系统是否是我们支持的操作系统,我们支持的操作系统有

桌面版: Windows 7, Windows 8, Windows 8.1, Windows 10;

服务器版: Windows Server 2008 R2, Windows Server 2012, Windows Server 2016, Windows Server 2019。

# Q:注册 Agent 软件所需的用户 ID 是什么,是否是天翼云系统 ID?

### A: 不是天翼云系统 ID, 可在用户信息里的订购信息栏查询。

| 站点主动扫描订购信息 |          |  |         |            |         |  |  |
|------------|----------|--|---------|------------|---------|--|--|
|            | 用户ID     |  | 已订标准版数量 | 到期时间       | 可用监测域名数 |  |  |
|            | testuser |  | 4       | 2019-12-31 | 3       |  |  |

# Q:Agent 客户端未自动审计内容文件。

A: 核查本机是否能访问公网, 扫描目录是否配置正确。